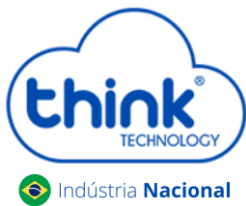

## Antes de iniciar as configurações de gerência:

- ✓ Caso for utilizar o IP padrão da OLT, alterar o gateway para 192.168.1.1;
- ✓ Criar em seu router board uma brigde entre as portas de comunicação;
- ✓ Criar a Vlan para a gerência;
- ✓ O IP pode ser alterado para realizar a gerência.
- Abra o software de gerenciamento da OLT o Teknovus.

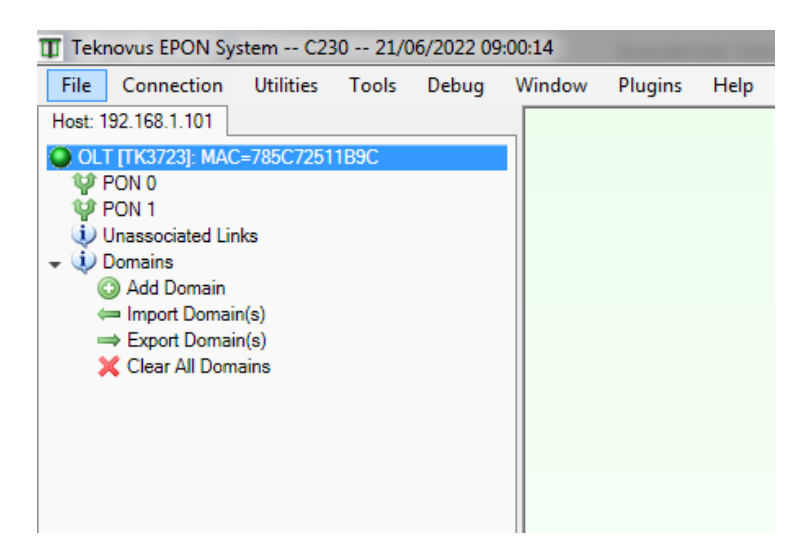

• Clicar com o botão direito do mouse, selecionar Edit Personality.

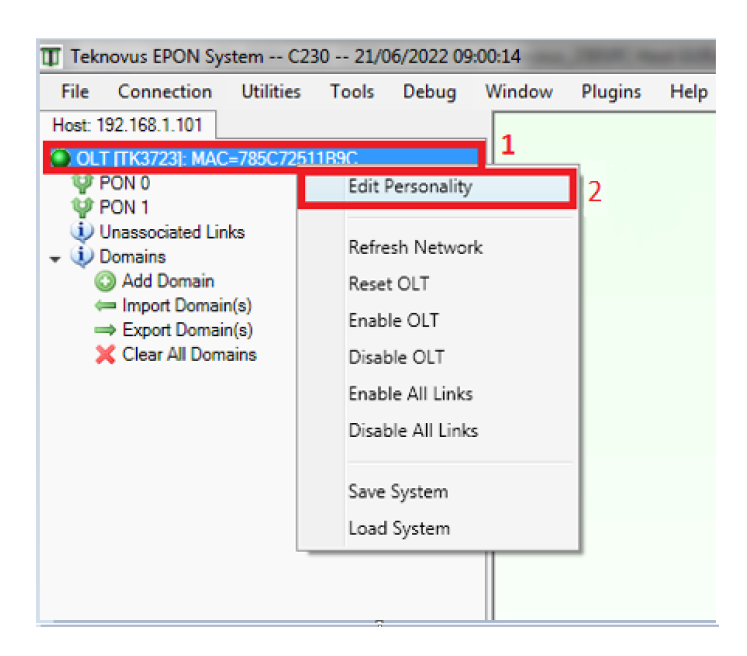

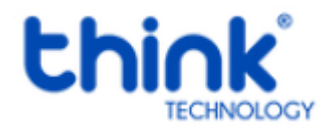

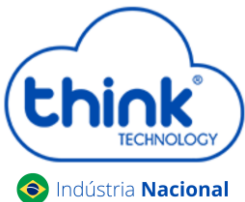

## Guia configurando gerência na porta de Uplink

## • Em Management Connection, alterar os campos abaixo:

| T Teknovus Personality Editor. ver. C230: DADesktop/Teknovus_230:PC Host GUT/data/tkp/Pers3723.tkp |                                                              |                                              |                                  |                      |          |
|----------------------------------------------------------------------------------------------------|--------------------------------------------------------------|----------------------------------------------|----------------------------------|----------------------|----------|
| File                                                                                               | Search Mo                                                    | de Tools                                     | Serial Port Help                 |                      |          |
|                                                                                                    | Extended Vendor<br>IEEE 802.3ah ID                           | ID Informatio                                | Host IP Address                  | 00000000001321681100 |          |
|                                                                                                    | Epon 0<br>Epon 1                                             | nection                                      | Management IP Address            | 0000000001821881100  |          |
|                                                                                                    | Lnp 0<br>  Lnp 1                                             |                                              | Management Gateway IP            | 000000000013216811   |          |
|                                                                                                    | Gpio Contiguratio<br>CVLAN Ethertype<br>SVLAN Ethertype      | ration<br>itype<br>itype<br>M<br>T Impedance | Netmask Used by Firmware         | 0000000000255 255 0  |          |
|                                                                                                    | Boot Mode<br>Enable NVS                                      |                                              | Base MAC Address of Mgmt Port 02 | (785C72511B9C        |          |
|                                                                                                    | TK3723 ODT Imp                                               |                                              | Management VLAN ID               | 333                  | 🔶 Hex 🕅  |
|                                                                                                    | Fatal Alarm Reset                                            | Delay                                        | CLI UART Baud Rate               | 9600                 | 🜩 Hex 🥅  |
|                                                                                                    | DDR2 Utiput Dri<br>DDR2 I/O Drive                            | Strength                                     | Host Physical Interface          | LNP-VLAN < 0x2 >     | <b>_</b> |
|                                                                                                    | DDR2 Refresh Int<br>FIFO 0 Configurati<br>FIFO 1 Configurati | terval                                       | HostTransport Protocol           | UDP < 0x1 >          | •        |
|                                                                                                    |                                                              | ion                                          | Host IP Discovery                | Static < 0x0 >       | •        |
|                                                                                                    |                                                              |                                              | Local IP Discovery               | Static < 0x0 >       | •        |
|                                                                                                    |                                                              |                                              | PHY Address for Mgmt Interface 0 | ( 03                 |          |
|                                                                                                    |                                                              |                                              | Local Mac Discovery              | Static < 0x0 >       | -        |
|                                                                                                    |                                                              |                                              | Host Lnp Instance                | 3                    | 🔶 Hex 🕅  |
|                                                                                                    |                                                              |                                              | Revert to Default                |                      |          |

- ✓ Management VLAN ID: Criar a VLAN em seu Router Board e inserir neste campo
- ✓ Host Physical Interface: Selectionar a opção LNP-VLAN <0x2>
- ✓ Host Transport Protocol: Selecionar a opção UDP <0x1>
- Host LNP Instance: O valor inserido será 3, indicando que a gerência será realizada pelas duas portas de Uplink.
- Após realizar as configurações acima, iremos salvar as alterações, Tools -> OLT Host Write-> Send Profile to Device

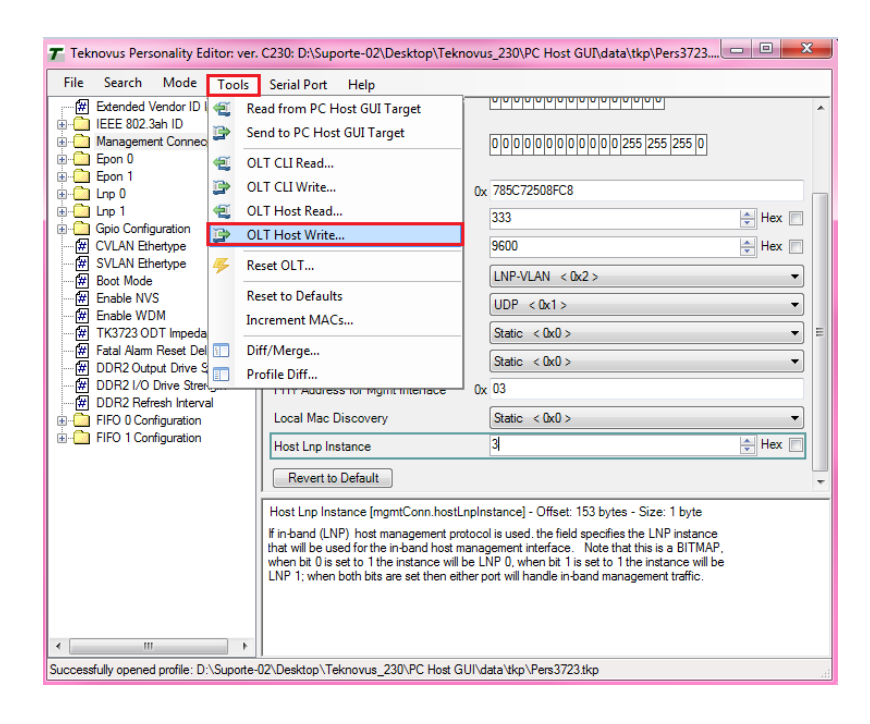

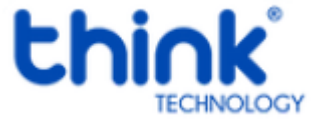

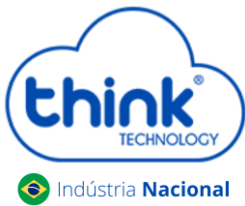

• Ao fechar a janela de configuração, aparecerá a mensagem abaixo, basta clicar em Não.

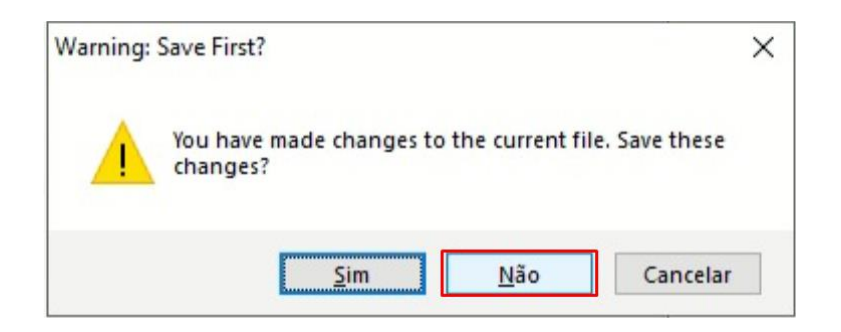

• Ao finalizar será necessário reiniciar a OLT para salvar as configurações.

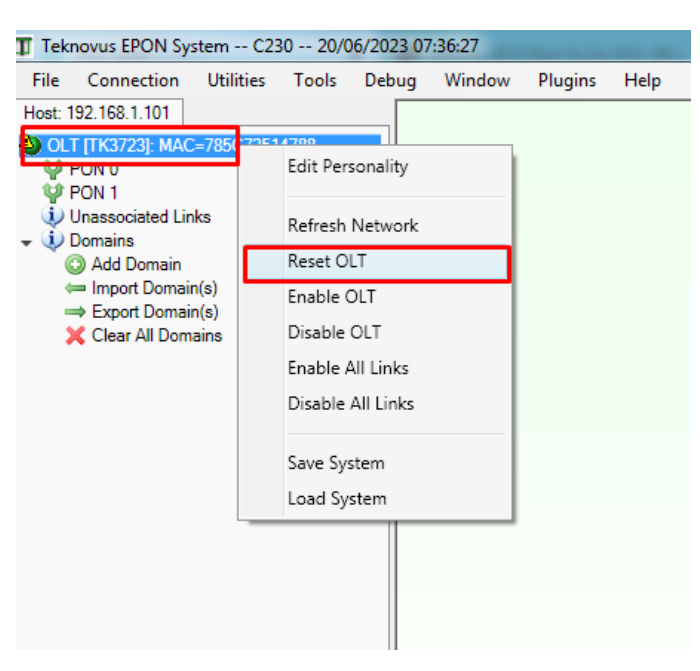

Se as configurações estiverem corretas, neste momento conseguirá acessar o Teknovus pela porta de Uplink.

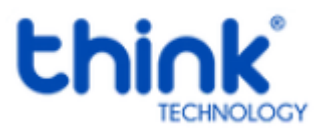